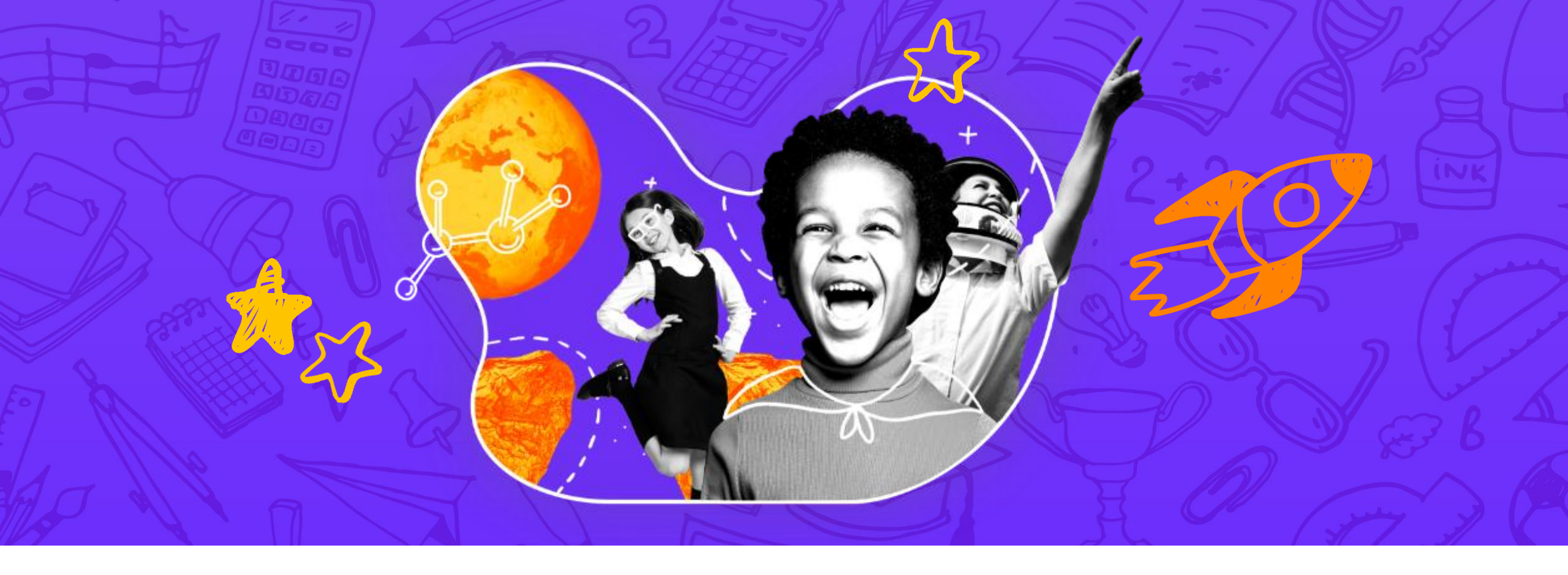

# Les tutos pas-à-pas ACTIVER LES OUTILS D'INCLUSION DYS

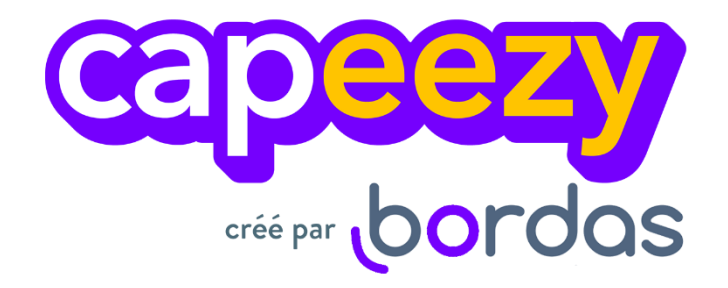

## CAPEEZY, des fonctionnalités pour animer votre classe et suivre vos élèves

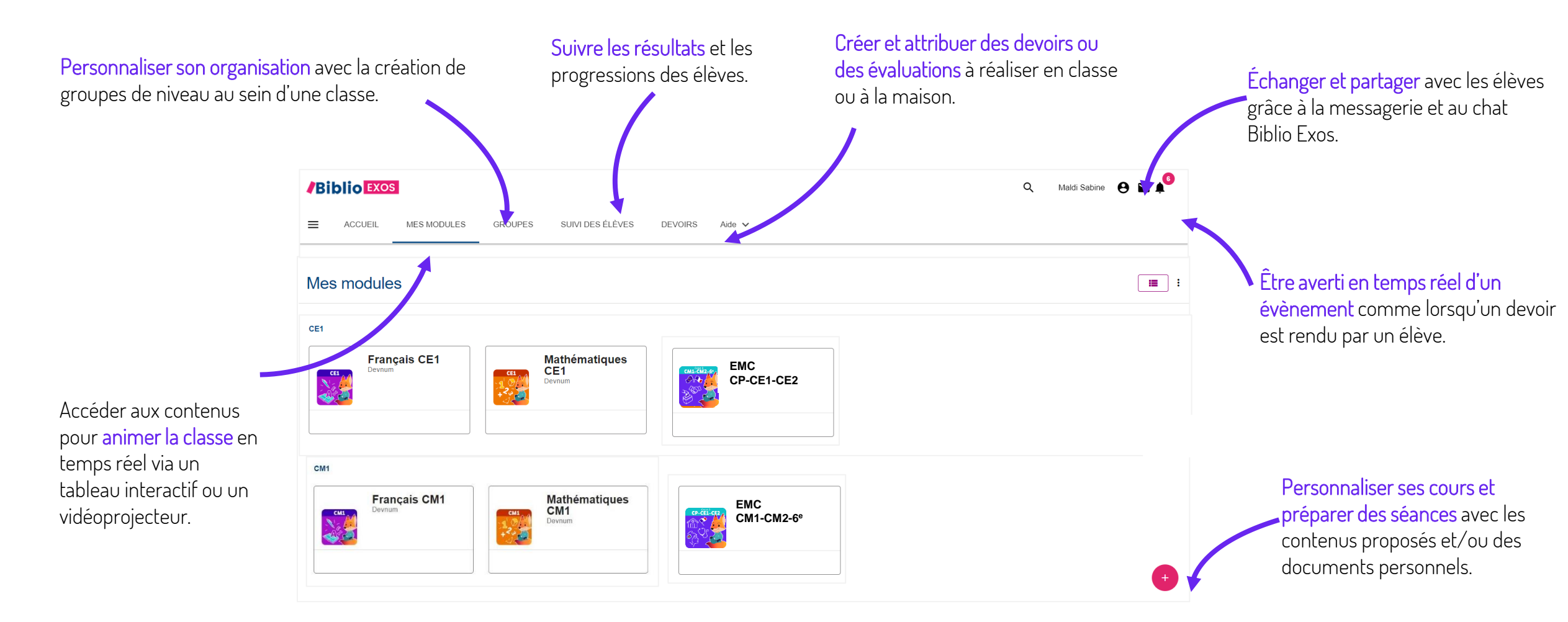

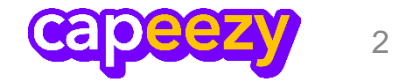

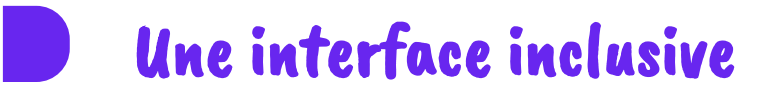

L'interface de Capeezy a été conçue pour prendre en compte les élèves à besoins particuliers :

- police et couleurs adaptées aux DYS
- consignes et feedbacks oralisés
- masque de concentration activable

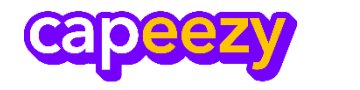

#### Une interface inclusive – Oralisation des consignes et des feedbacks

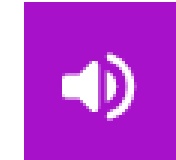

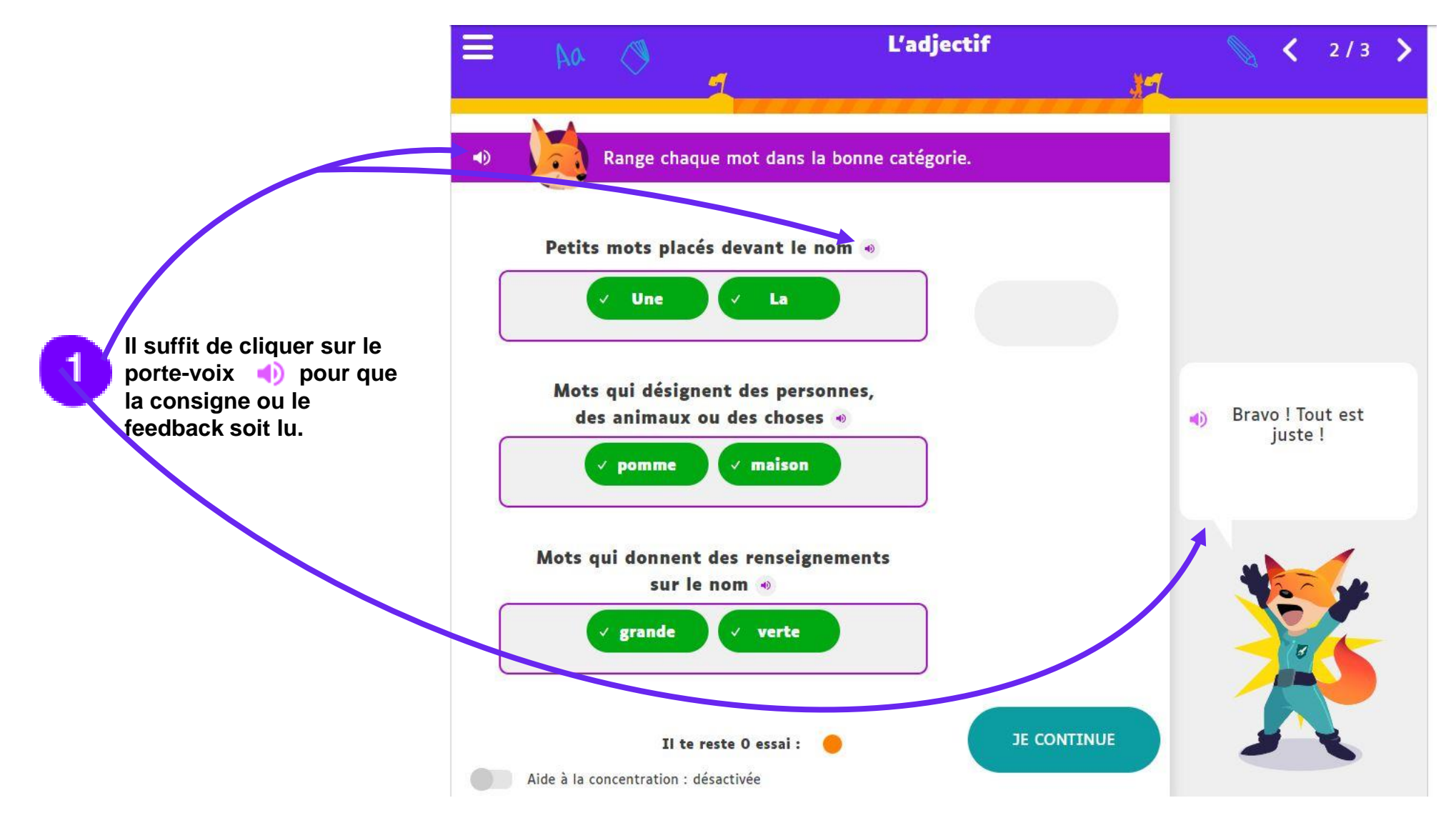

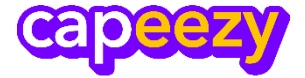

## Une interface inclusive - Aide à la concentration

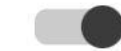

Aide à la concentration : activée

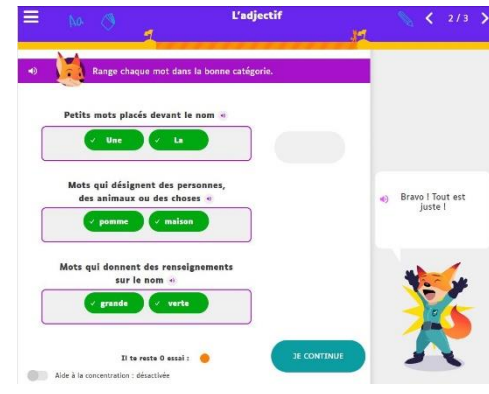

Aide à la concentration désactivée

concentration.

2

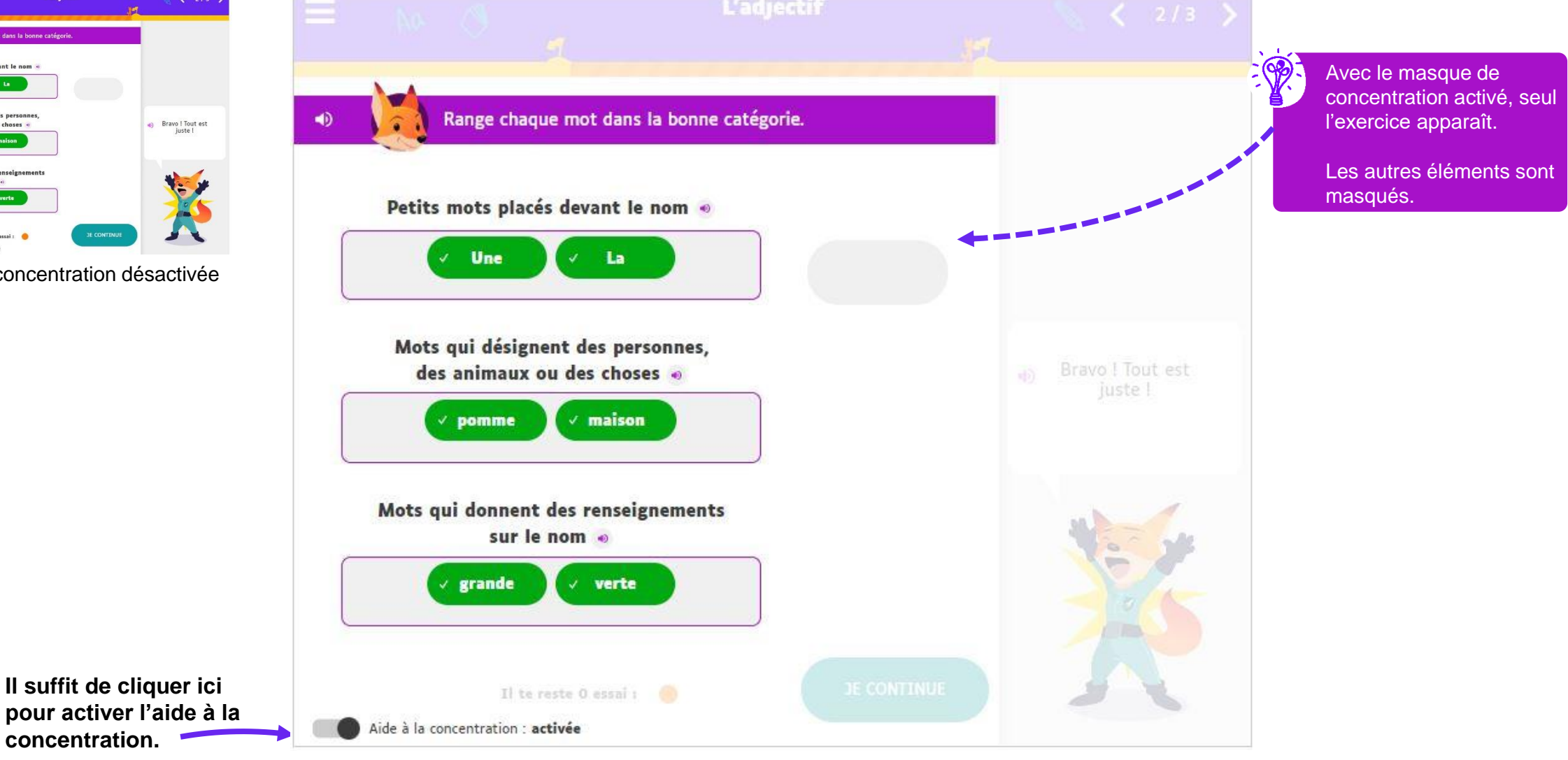

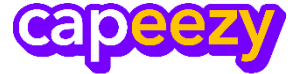

#### Une interface inclusive – Une police et des couleurs adaptées aux DYS

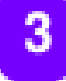

La police et les couleurs ont été spécialement sélectionnées pour les élèves DYS.

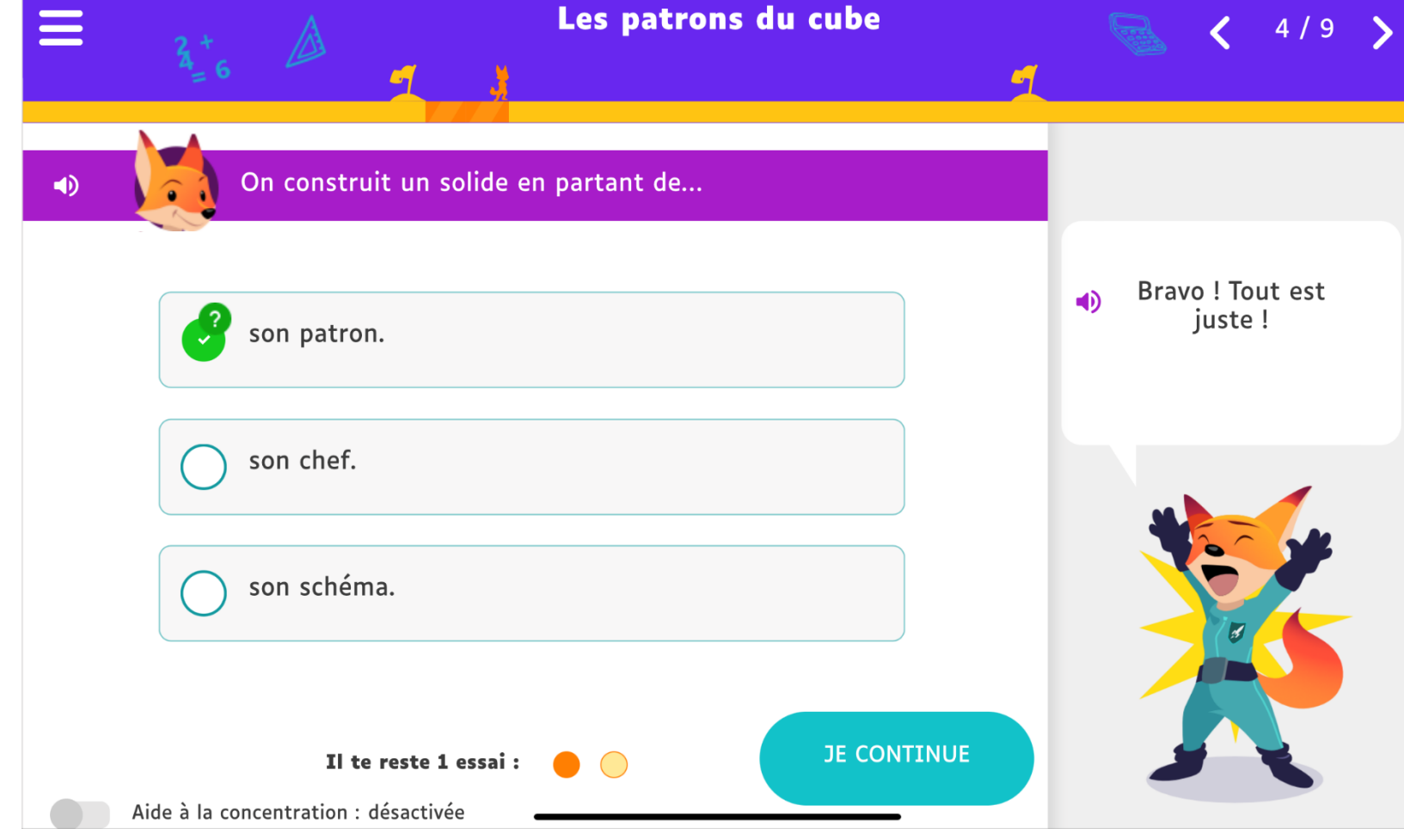

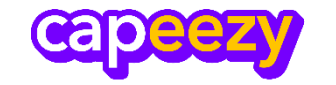

### Une interface inclusive – Un repérage facilité

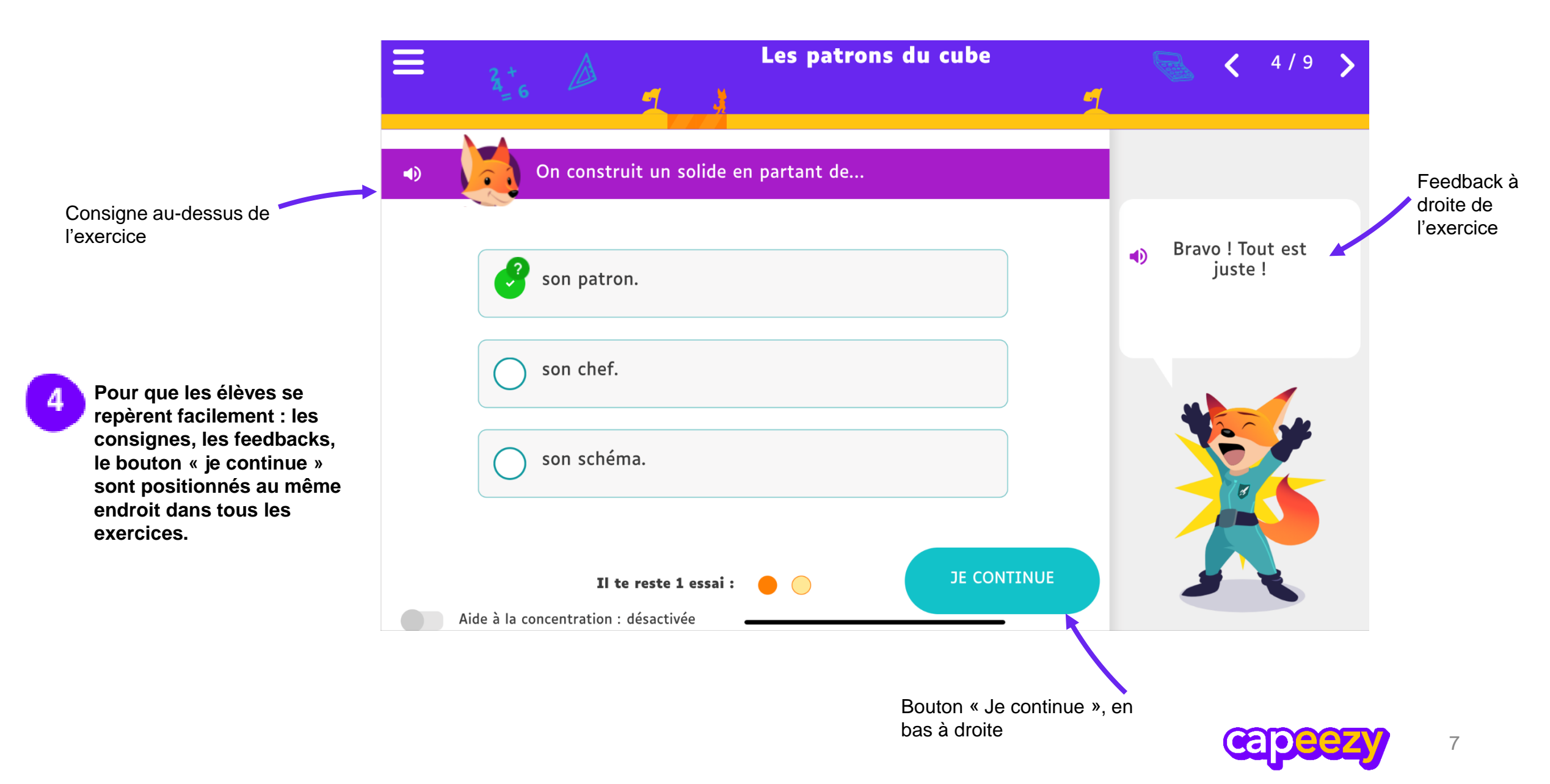